# **Forgot Password Widget**

Widget Use Presents the user with a password reset facility.

# Example of Widget Use

| Reset Your Password                                                 |  |
|---------------------------------------------------------------------|--|
| Email Address                                                       |  |
| jane.smith.cv1@gmail.com                                            |  |
| () Reset Password                                                   |  |
|                                                                     |  |
|                                                                     |  |
| If your username evicts, a parquerd reset link has been cent to you |  |

Click here to return to the login page

### Where can the Widget be placed?

• Forgot Password Page Template

# Widget Options

| Option                                | Use                                                                                                    | Comments                                                                                                    | Available<br>from<br>Version |
|---------------------------------------|----------------------------------------------------------------------------------------------------|----------------------------------------------------------------------------------------------------|------------------------------|
| Description                           | Short description of the widget's use.                                                                      | This description is added to the widget title. It makes the widget's use clear on the template page.                                                                                                    | All                          |
| Layer                                 | Layer the widget is valid for.                                                                              | Use layering to limit widget content to certain groups of users.<br>To use the same widget for more than one user group but with different options set, add<br>the widget as many times as needed in the same zone. Then add layering to define the<br>user group each time. | All                          |
| Title                                 | Heading text displayed at the top of the widget.                                                            | Default: Password Reset                                                                                                    | All                          |
| User Name<br>Prompt                   | Prompt text displayed above the input box, as well as in the form of placeholder text within the input box. | Default: Email Address                                                                                                    | All                          |
| Reset<br>Password<br>Button<br>Prompt | Prompt text on the reset button displayed after user enters their username.                                 | Default: Reset Password                                                                                                    | All                          |
| Reset<br>Password<br>Button Icon      | Icon in the password reset button.                                                                          | Default: cv-ico-general-cycle                                                                                                    | All                          |

| Password<br>Sent<br>Message | Confirmation message text displayed after the<br>user has successfully requested the password<br>reset email. | Default: If your username exists, a password reset email has been sent to you. | All |
|-----------------------------|----------------------------------------------------------------------------------------------------|--------------------------------------------------------------------------------|-----|
| Login Page<br>URL           | Text containing a link back to the login page displayed after password reset.                                 | Default: Click <a href="/login">here</a> to return to the login page.          | All |

#### **Related Resources**

- Configure Website User Login Method
  User Logins & Registrations
  Force User to Select Customer Upon Login
  Microsoft Azure AD SSO
  Facebook Single Sign-on
  Google Sign In
  Keep Me Logged In
  User Login Window
  User Password Rules
  Update Session Timeouts
  Change Website User's Password Expiry Date
  Unlock a Website User's Account
  Login Limits & Lockouts
  Global Login as any Website User